## Schedule appointment

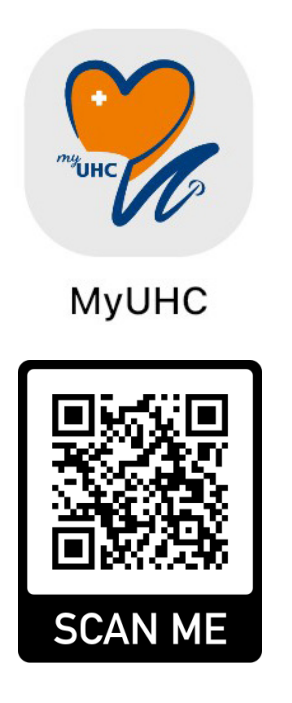

1. Scan the QR code or enter the URL link below <u>https://nusaqs.aisoft.sg/eappt/</u>

|          |                      |                                      | ul S | . 65 |
|----------|----------------------|--------------------------------------|------|------|
| Natio    | University<br>gapore |                                      |      |      |
| <b>F</b> | IUS                  |                                      |      |      |
|          |                      | Login                                |      |      |
|          | ,<br>                | NUS Student<br>NUS Staff (<br>Others |      |      |
|          |                      |                                      |      |      |
| AA       | ii ni                | isaqs.aisot                          | t.sg |      |
| <        | >                    | Ľ                                    | L    | (L)  |

2. Tap 'NUS Student'.

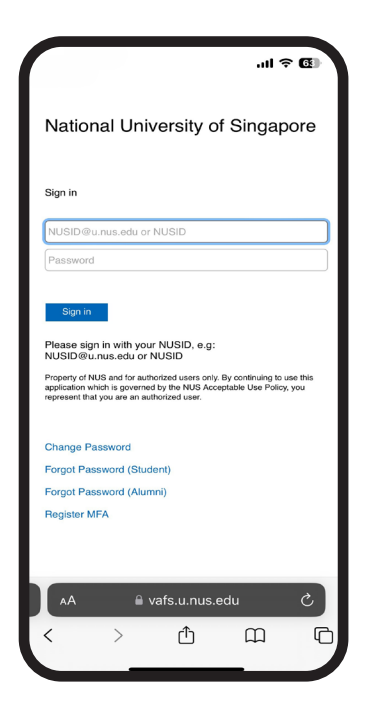

3. Enter NUSID (e.g. samchew) and password to sign in. Approve sign in request.

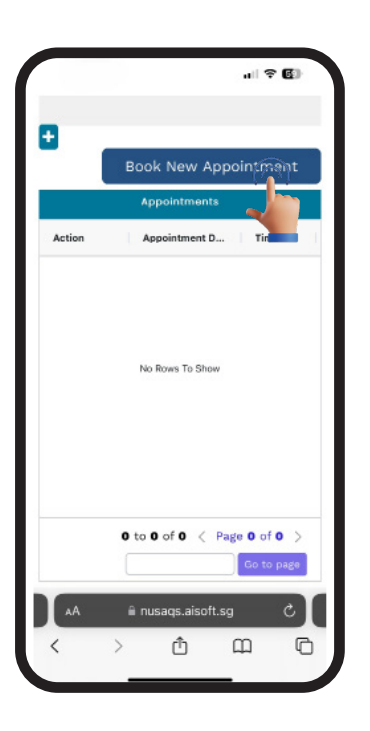

4. Scroll down/ right and tap 'Book New Appointment'.

| Please<br>Servie | Velcome t<br>Appointm<br>e fill all t<br>to p<br>ce | he opt     | Online<br>rvices<br>tions b | elow |
|------------------|-----------------------------------------------------|------------|-----------------------------|------|
| Servie           | e fill all t<br>to p<br>ce                          | he opt     | tions b<br>d                | elow |
| Servie           | ce                                                  |            |                             |      |
| 5                |                                                     |            | _                           |      |
|                  | Select<br>Consultation                              |            |                             |      |
| <b>A</b> A       | ê nusa                                              | qs.aisoft. | sg                          |      |

5. Tap the dropdown menu to select a service.

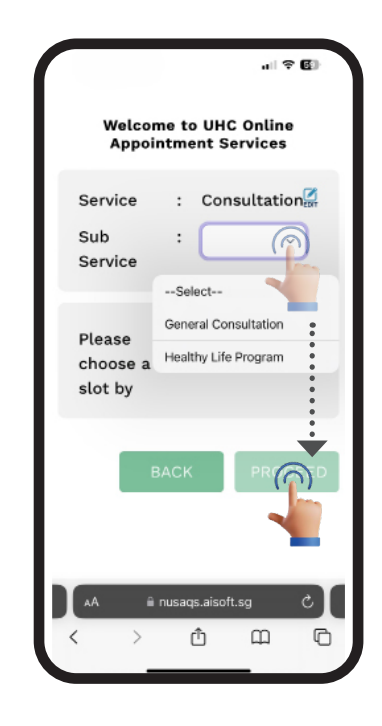

6. Select a sub service and tap 'Proceed'.

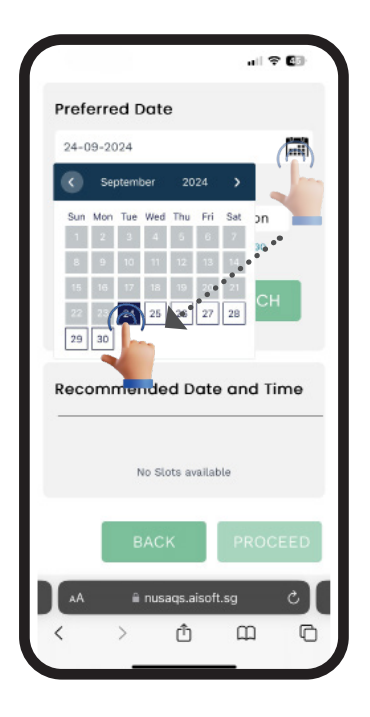

7. Tap the calendar and choose your preferred date or date range.

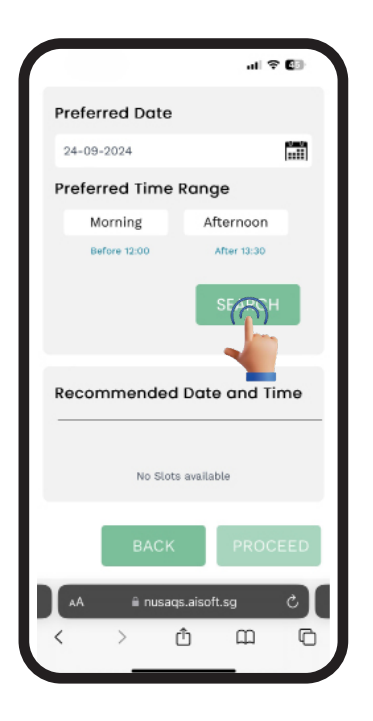

8. Tap 'Search'.

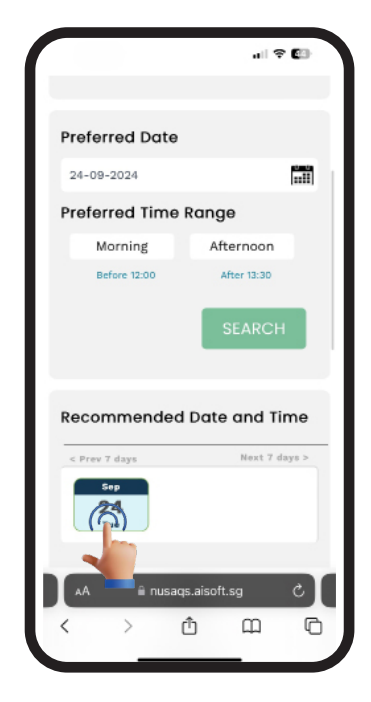

9. Select a date.

|            |       | Sep        |        |
|------------|-------|------------|--------|
|            | Aft   | ternoon    |        |
|            |       |            |        |
|            |       | $\bigcirc$ | 15:20  |
| 15:30      | 15:30 | 15         | 15:40  |
| 15:50      | 15:50 | TO         | 16:00  |
| 16:10      | 16:10 | 16:20      | 16:20  |
| 16:30      | 16:30 | 16:40      | 16:40  |
| 16:50      | 16:50 |            |        |
| ] Availabl | BACI  | ted 🛄 Unav | PROCEE |

10. Select a time.

|              |      | all 🗢 🗊                 |
|--------------|------|-------------------------|
|              |      |                         |
| Appointment  | Det  | tails                   |
| Service      | :    | Consultation            |
| Sub Service  | :    | General<br>Consultation |
| Date         |      | 24 Sep 2024             |
| Time         | :    | 3:20 PM                 |
|              |      |                         |
| Contact Deta | ils  |                         |
| Mobile       | :    | 65 E                    |
| Email        | :    |                         |
|              |      |                         |
|              |      |                         |
|              |      | PR                      |
|              | usad |                         |
|              | usay |                         |
| < >          | (    |                         |

11. Review appointment details and tap 'Proceed'.

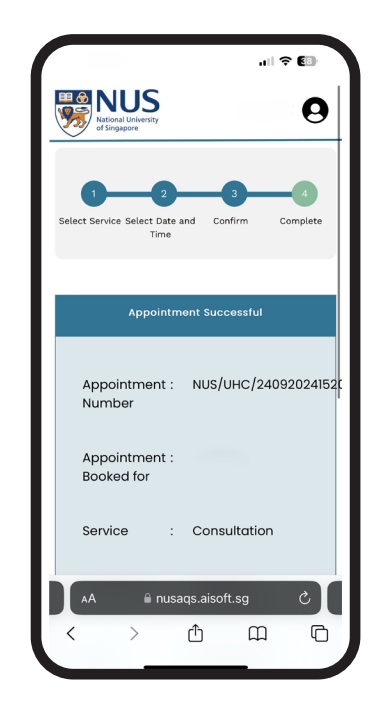

12. Appointment booked successfully.

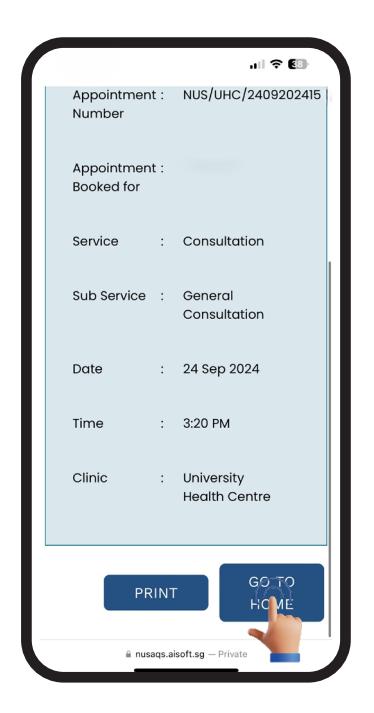

13. Tap 'Go To Home' to view appointment details.

## **Reschedule appointment**

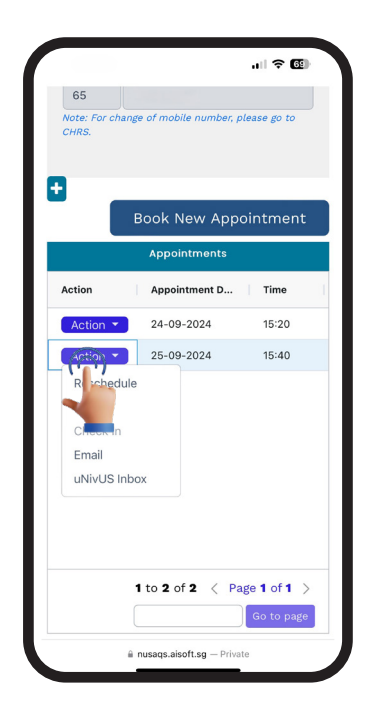

1. To change your appointment, tap 'Action' and tap 'Reschedule'.

|                         |         | , II 🗢 🖽       |   |
|-------------------------|---------|----------------|---|
| 0                       | _       | 2 3            |   |
| Select Date and<br>Time | Cor     | nfirm Complete |   |
|                         |         |                |   |
|                         |         |                |   |
| Appointment             | Det     | tails          |   |
| Service                 | :       | Consultation   |   |
| Sub Service             | :       | General        |   |
|                         |         | Consultation   |   |
| Date                    | :       | 25 Sep 2024    |   |
| Time                    | :       | 3:40 PM        |   |
|                         |         |                |   |
| Contact Detai           | ile     |                |   |
| Contact Deta            |         |                |   |
| Mobile                  | :       | 65 E           |   |
| Email                   | :       |                |   |
|                         |         |                |   |
| AA A DI                 | Isad    | is aisoft sg   |   |
|                         | and and |                |   |
| < >                     | (       |                |   |
|                         |         |                | 6 |

2. Tap 'Edit'

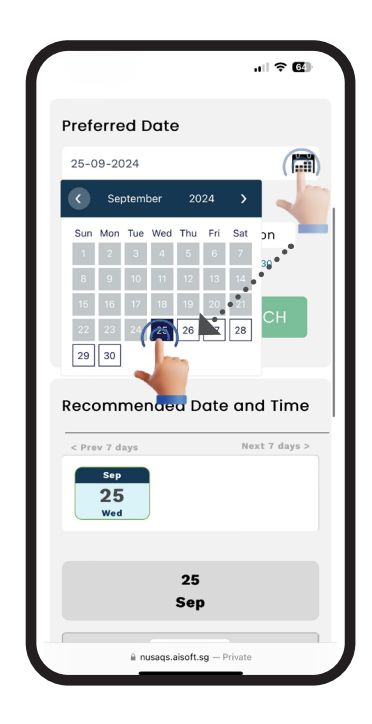

3. Tap the calendar and choose your preferred date or date

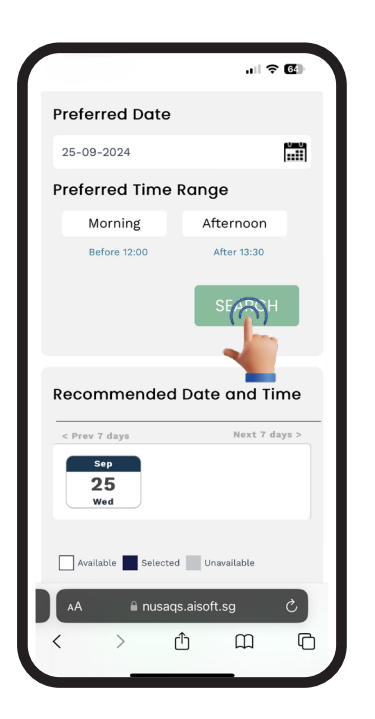

4. Tap 'Search'.

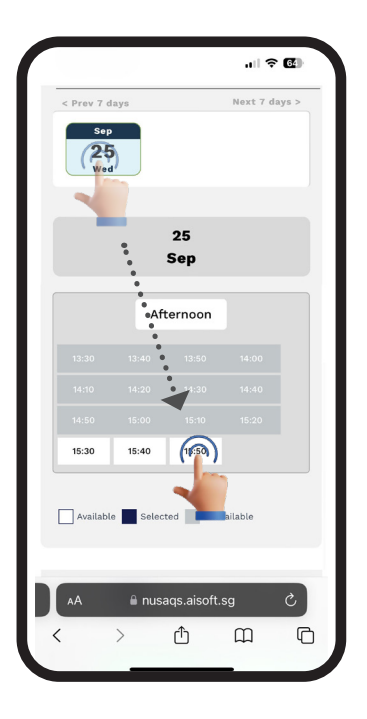

5. Select a date and time.

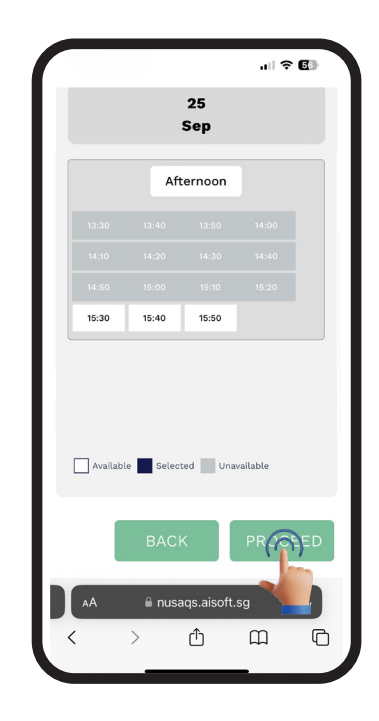

6. Tap 'Proceed'.

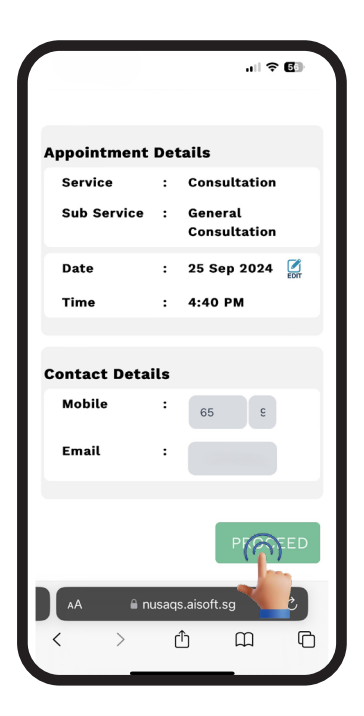

7. Tap 'Proceed'.

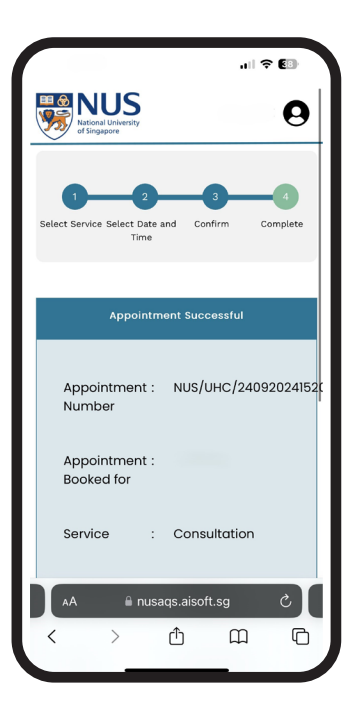

8. Appointment booked successfully.

## **Cancel Appointment**

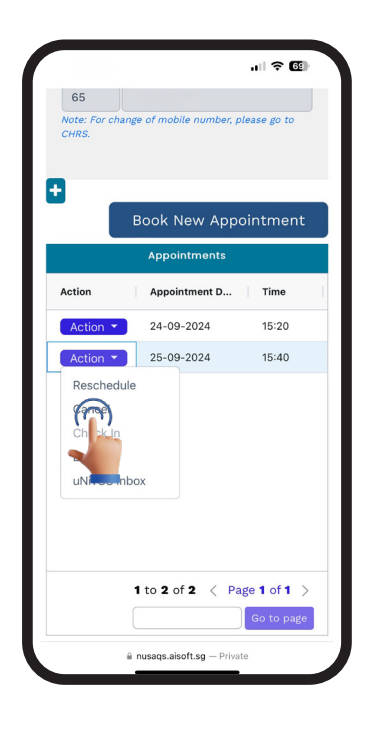

1. To cancel your appointment, tap 'Action' and tap 'Cancel'.

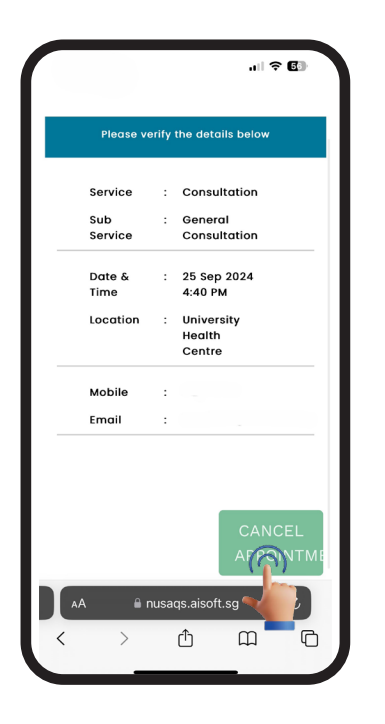

2. Tap 'Cancel Appointment'.

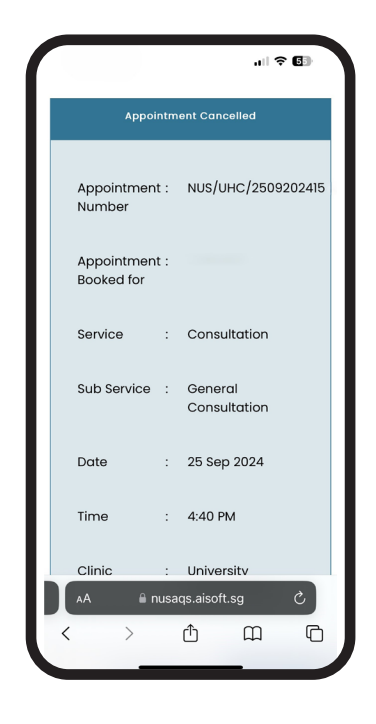

3. Appointment cancelled successfully.

## **Mobile Check-in**

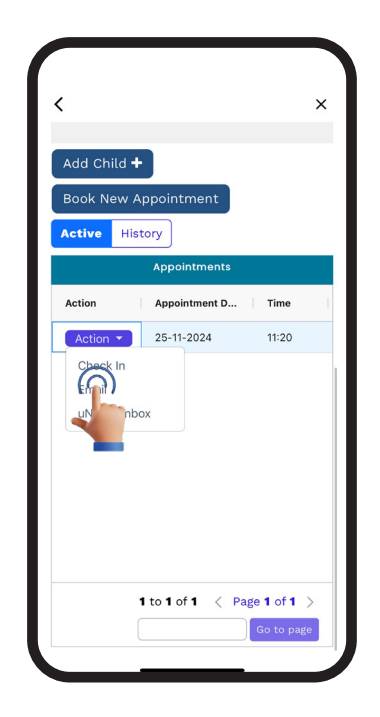

1. To get a queue number for registration, tap 'Action' and tap 'Check In".

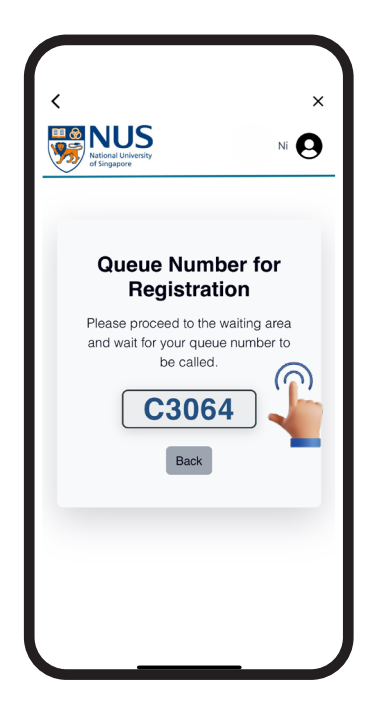

2. Wait for your queue number to be called for registration at the clinic.

For specialist appointment, please proceed to the specialist clinic.

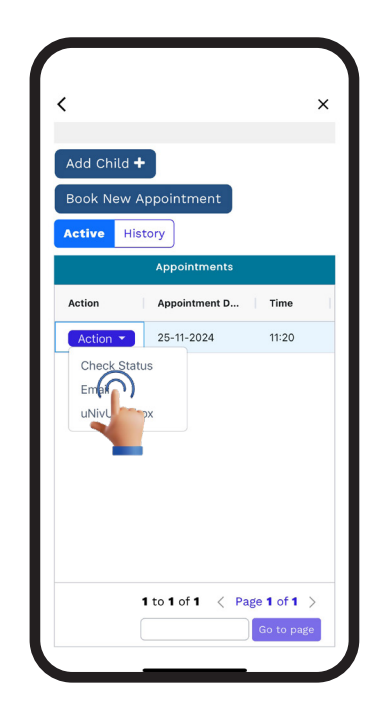

3. To check queue status, tap 'Check status'.

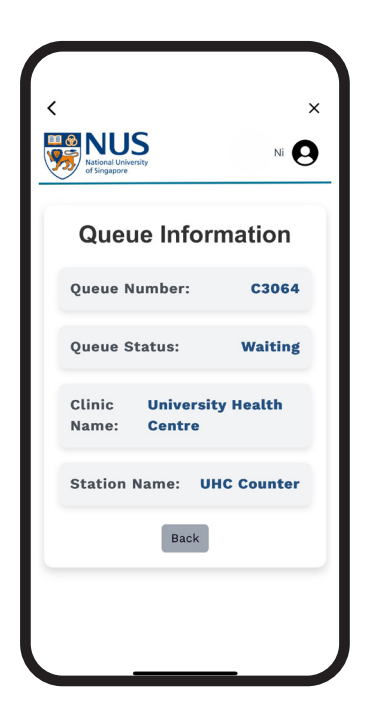

4. Queue status displays as 'waiting'. For missed queue, please proceed to any of the counter for assistance.